## WebEx Meeting

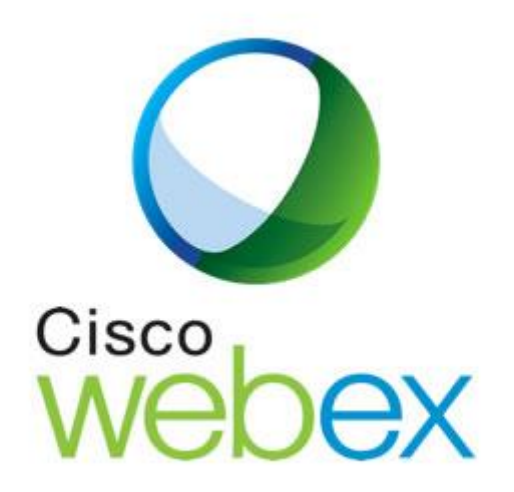

04 / 06 / 2019 ISPPC Service TIC

## Plateforme compatible

- Microsoft Windows (Minimum Windows 7)
  - Internet Explorer 10 ou supérieur
  - Microsoft Edge 25
  - Google Chrome 65 ou supérieur
  - Firefox 48 ou supérieur
- Mac OS X (minimum Mac OS 10.8) :
  - Safari 11 ou supérieur
  - Chrome 65 ou supérieur
  - Firefox 48 ou supérieur

Plus d'information sur <u>https://help.webex.com/en-us/9ehuwu/Cisco-Webex-Web-App-Supported-Operating-Systems-and-Browsers</u>

Se connecter sur le site de Webex (<u>https://chu-charleroi.webex.com</u>) et cliquer sur « Sign In » :

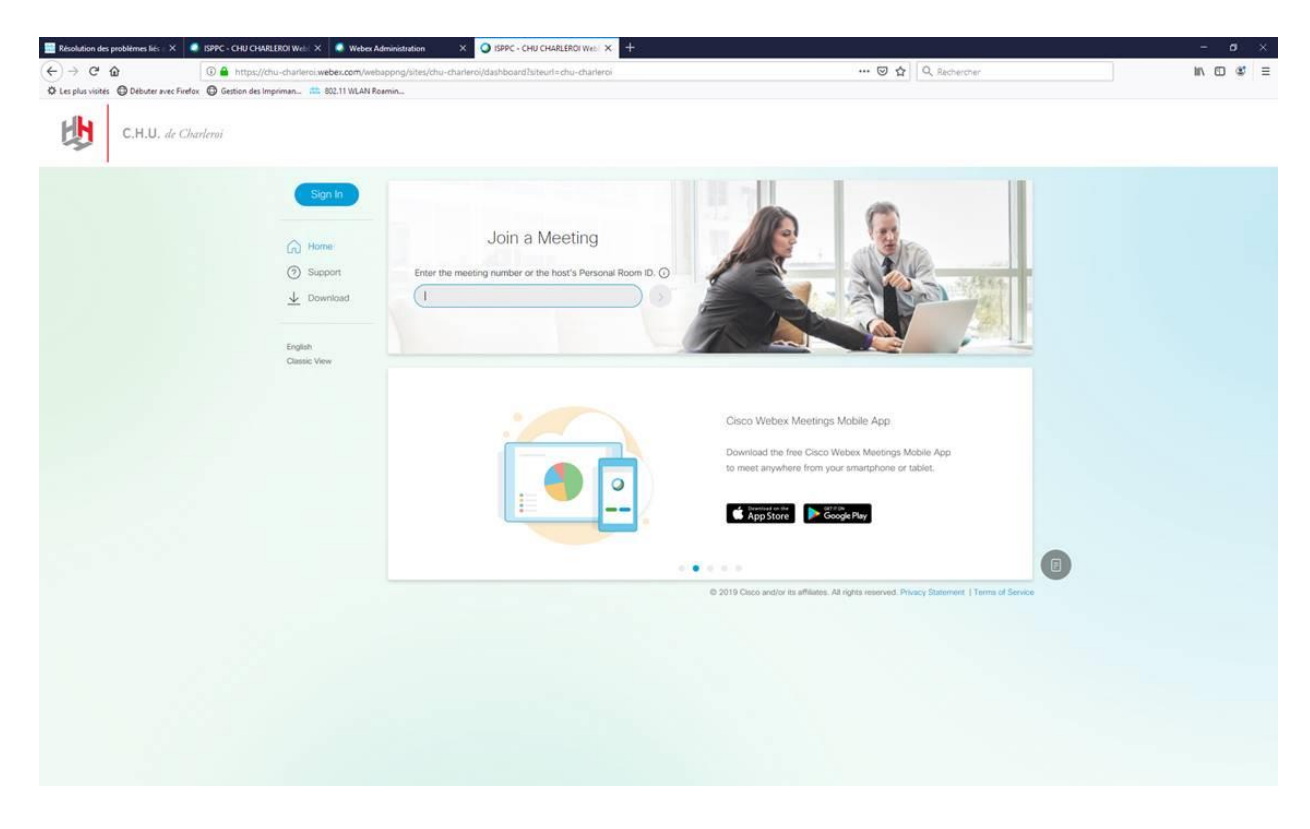

Vous recevez vos identifiants dans un mail distinct.

Lors de la première connexion, il vous sera demandé de valider votre email.

Vous arrivez ensuite sur notre portail

| C  C  C  C  C  C  C  C  C  C  C  C  C | a https://chu-charlerci.webex.com/webay<br>Sestion des Impriman 🕮 802.11 WLAN Roam                    | ong/bitel/chu-charleroi/dashboard/tte/pmr<br>in_ | 🕲 🏠 🔍 Rachercher                                                           |
|---------------------------------------|----------------------------------------------------------------------------------------------------|--------------------------------------------------|----------------------------------------------------------------------------|
| 1                                     | <ul> <li>Robert ~</li> <li>Home</li> <li>Meetings</li> <li>Recordings</li> <li>Preferences</li> </ul> | My Personal Room                                 | Join a Meeting<br>Enter the meeting number or the host's Personal Room ID. |
|                                       | <u>Bell</u> insights<br>⑦ Support<br>↓ Download<br>English                                            | More ways to jon                                 | Schedule a Meeting                                                         |
|                                       |                                                                                                    | You don't have an                                | y upcoming meetings.                                                       |

Cliquez sur le bouton « Start Meeting », ce qui démarre un petit programme.

Dans l'application qui se lance, au besoin, on peut configurer l'Audio et la Vidéo + « Close ». On peut inviter des personnes via le clic sur les trois petits points et « Invite and Remind » :

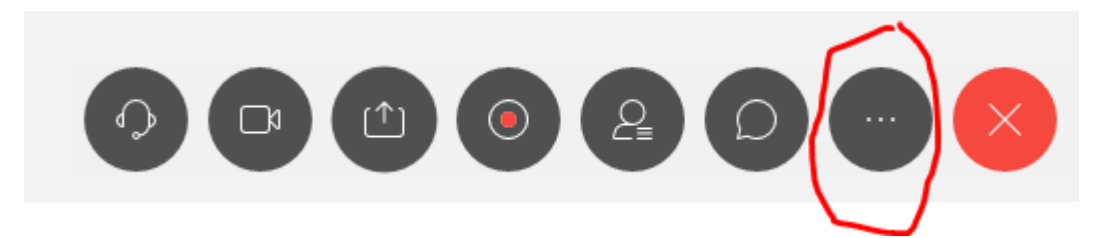

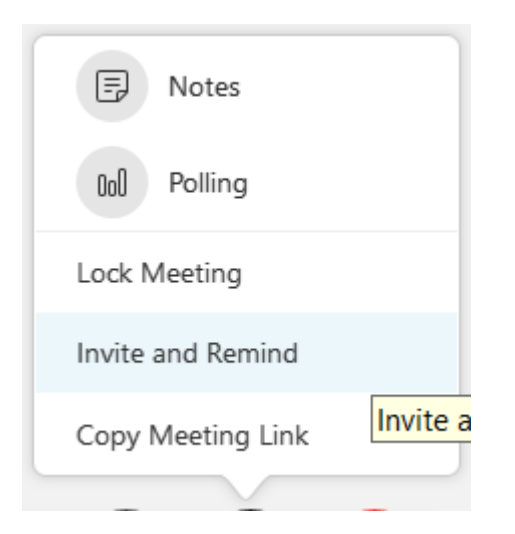

## Entrez l'adresse email de la personne concernée :

| Invite & Remind ×                            |                                             |         |  |  |
|----------------------------------------------|---------------------------------------------|---------|--|--|
| $\square$                                    | S                                           | Q       |  |  |
| Email                                        | Phone                                       | Remind  |  |  |
| Invitees:                                    |                                             |         |  |  |
| edwin.urbai                                  | n@chu-charle                                | roi.be  |  |  |
|                                              |                                             |         |  |  |
|                                              |                                             |         |  |  |
|                                              |                                             |         |  |  |
|                                              |                                             |         |  |  |
| Separate add<br>semicolons.                  | dresses with co                             | mmas or |  |  |
| Separate add<br>semicolons.                  | fresses with con                            | mmas or |  |  |
| Separate add<br>semicolons.<br>Invite with y | fresses with con                            | mmas or |  |  |
| Separate add<br>semicolons.<br>Invite with y | dresses with con<br>vour local emai<br>Send | mmas or |  |  |

Cliquez ensuite sur « Send » pour l'envoi d'une invitation à l'adresse email renseignée :

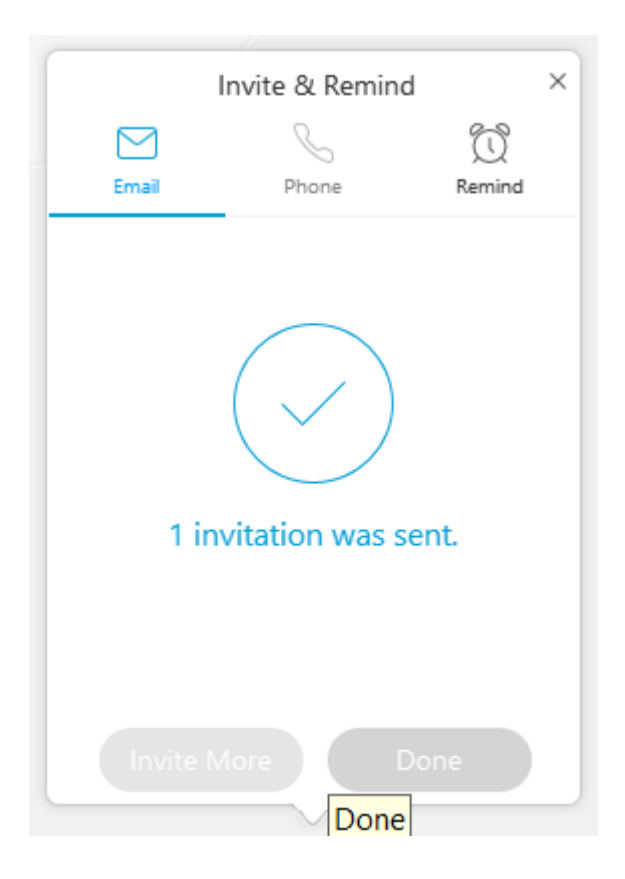

Style d'email reçu par l'invité :

|                                                                                                    | Webex |
|----------------------------------------------------------------------------------------------------|-------|
| Hello,<br>Join me now in my Personal Room.                                                                           |       |
| Join Webex meeting<br>https://chu-charleroi.webex.com/join/robert.delbeauve   959 022 482<br>Can't join the meeting? |       |

Attendre que la personne se connecte :

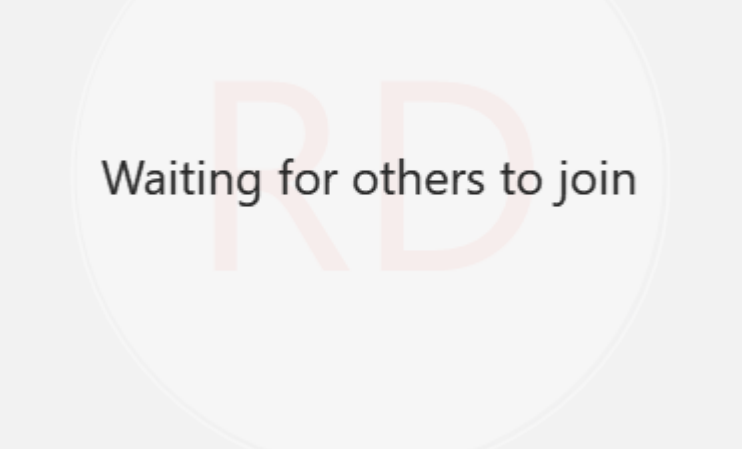

La personne est connectée dès que l'information centrale change :

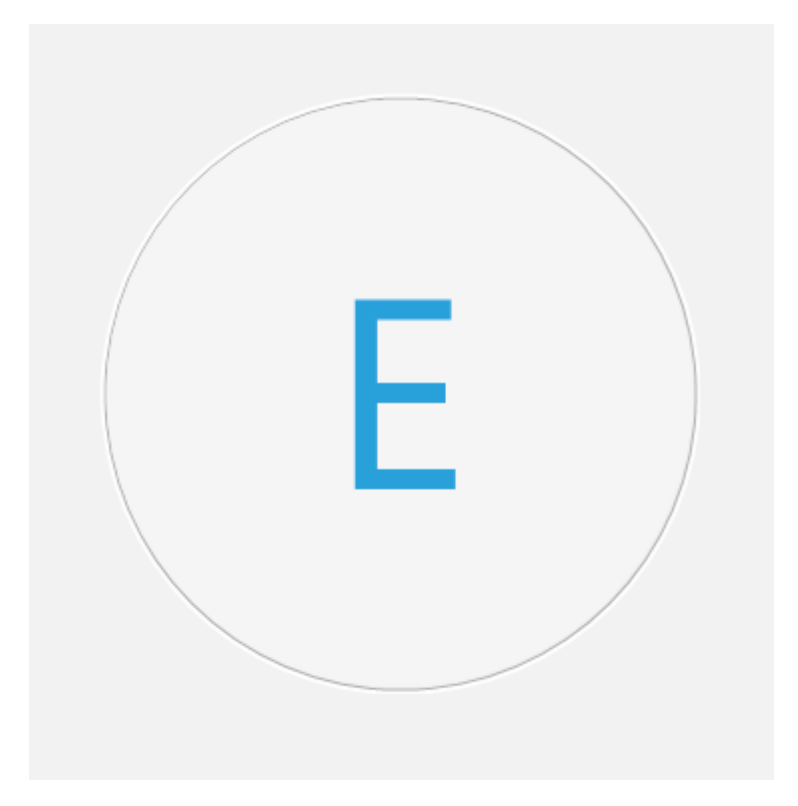

A ce moment, cliquer sur « Share » suivi de « Share Content » dans le menu supérieur :

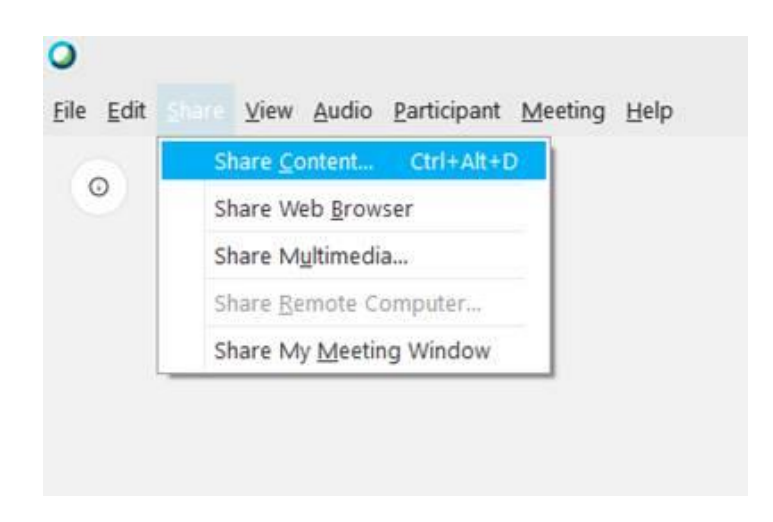

Sélectionnez alors l'écran à partager (dans le cadre d'une disposition à double écran) ou l'application souhaitée :

|                                                                                                    | Screen 1                                                                                                    | Screen 2            |                   |
|----------------------------------------------------------------------------------------------------|----------------------------------------------------------------------------------------------------|---------------------|-------------------|
| Aser Assenses sti AP ederivens<br>Bep Finkler<br>Nep Herre Assenses of AP ederivano<br>Expine Head (J. 2014)<br>Expine Head (J. 2014)<br>Care Assenses of AP editor and<br>Subary Stock: Order 1<br>Biblius Adive | No. 2 ago 160 ktora<br>T<br>E<br>S<br>Marine 1<br>S<br>Marine 2<br>S<br>Marine 2<br>Marine 2<br>S<br>Marine 2<br>Marine 2<br>Marine |                     |                   |
| 🧯 Internet Explorer                                                                                                    | 01 Microsoft Outloo                                                                                                    | 🦧 Outil Capture d'é | Firefox(2)        |
|                                                                                                    |                                                                                                    |                     |                   |
| Microsoft Word(5)                                                                                                    | 🧯 Internet Explorer :                                                                                                    | B SSH, Telnet and R | Interpréteur de c |

Enfin, sur la barre flottante qui apparaît en haut de l'écran, cliquez sur « Assign control », et donnez l'accès à votre ensemble clavier-souris à la personne invitée :

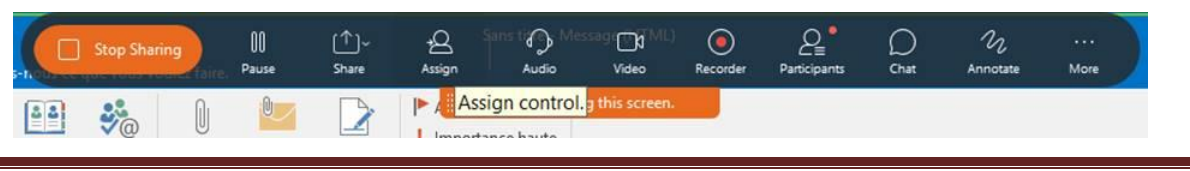

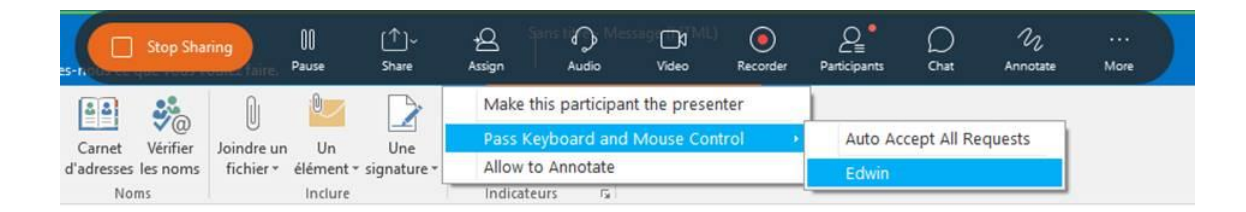

Pour reprendre le contrôle à tout moment, un clic suffit.